## Buildings Tab - Change Building Dates Introduction

💾 Wed, Jan 17, 2024 🛛 🖿 Buildings Tab

1. To change start/end dates on a Building the User will first need to highlight the Building they would like to amend the dates for.

| Buildings 🗸 Actions |        |         |                 |            |            |              |               |            |            |                 |                  |          |
|---------------------|--------|---------|-----------------|------------|------------|--------------|---------------|------------|------------|-----------------|------------------|----------|
| Client              | Number | Status  | Name            | Start Date | End Date   | Current      | Grouping 1    | Grouping 2 | Grouping 3 | Building Format | Building Type    | Size ( 🔺 |
| Filter              | Filter | Filter  | Filter          |            |            |              | Filter        | Filter     | Filter     | Filter          | Filter           | Filter   |
| Dr Explain          | 142    | Trading | ABBEYDALE       | 01/08/2014 | 31/07/2015 | 7            | South West    |            |            | Store           | WMS Retail       |          |
| Dr Explain          | 14230  | Trading | ABBEYDALE IP    | 01/08/2014 | 31/07/2015 | <b>V</b>     | South West    |            |            | Retail Parade   | Savills - Invest |          |
| Dr Explain          | 160    | Trading | ABERDEEN        | 01/08/2014 | 31/07/2015 | <b>V</b>     | Scotland      |            |            | Store           | WMS Retail       |          |
| Dr Explain          | 16020  | Trading | ABERDEEN PFS    | 01/08/2014 | 31/07/2015 | $\checkmark$ | Scotland      |            |            | Site PFS        | WMS Retail       |          |
| Dr Explain          | 240    | Trading | ABERYSTWYTH     | 01/08/2014 | 31/07/2015 | $\checkmark$ | Midlands      |            |            | Store           | WMS Retail       |          |
| Dr Explain          | 24020  | Trading | ABERYSTWYTH PFS | 01/08/2014 | 31/07/2015 | <b>V</b>     | Midlands      |            |            | Site PFS        | WMS Retail       |          |
| Dr Explain          | 507    | Trading | ACCRINGTON      | 01/08/2014 | 31/07/2015 | <b>V</b>     | North         |            |            | Store           | WMS Retail       |          |
| Dr Explain          | 230    | Trading | ACOMB           | 01/08/2014 | 31/07/2015 | V            | North         |            |            | Store           | WMS Retail       |          |
| Dr Explain          | 302    | Trading | ACTON           | 01/08/2014 | 31/07/2015 | $\checkmark$ | South Central |            |            | Store           | WMS Retail       |          |
| Dr Explain          | 161    | Trading | AIRDRIE         | 01/08/2014 | 31/07/2015 | $\checkmark$ | Scotland      |            |            | Store           | WMS Retail       |          |
| Dr Explain          | 16120  | Trading | AIRDRIE PFS     | 01/08/2014 | 31/07/2015 | <b>V</b>     | Scotland      |            |            | Site PFS        | WMS Retail       |          |
| Dr Explain          | 553    | Trading | ALDERSHOT       | 01/08/2014 | 31/07/2015 | <b>V</b>     | South Central |            |            | Store           | WMS Retail       |          |
| Dr Explain          | 55320  | Trading | Aldershot PFS   | 01/08/2014 | 31/07/2015 | V            | South Central |            |            | Site PFS        | WMS Retail       |          |
| Dr Explain          | 241    | Trading | ALDRIDGE        | 01/08/2014 | 31/07/2015 | $\checkmark$ | South Central |            |            | Store           | WMS Retail       |          |
| Dr Explain          | 24130  | Trading | ALDRIDGE IP     | 01/08/2014 | 31/07/2015 | <b>V</b>     | South Central |            |            | Industrial      | Savills - Invest |          |
| Dr Explain          | 162    | Trading | ALLOA           | 01/08/2014 | 31/07/2015 | <b>V</b>     | Scotland      |            |            | Store           | WMS Retail       |          |
| Dr Explain          | 16220  | Trading | ALLOA PFS       | 01/08/2014 | 31/07/2015 | <b>V</b>     | Scotland      |            |            | Site PFS        | WMS Retail       |          |
| Dr Explain          | 163    | Trading | ALNESS          | 01/08/2014 | 31/07/2015 | <b>V</b>     | Scotland      |            |            | Store           | WMS Retail       |          |
| Dr Explain          | 16320  | Trading | ALNESS PFS      | 01/08/2014 | 31/07/2015 | <b>V</b>     | Scotland      |            |            | Site PFS        | WMS Retail       |          |
| Dr Explain          | 201    | Trading | ALNWICK         | 01/08/2014 | 31/07/2015 | $\checkmark$ | North         |            |            | Store           | WMS Retail       |          |
| Dr Explain          | 107    | Trading | ANLABY          | 01/08/2014 | 31/07/2015 | $\checkmark$ | North         |            |            | Store           | WMS Retail       |          |
| Dr Explain          | 10720  | Trading | ANLABY PFS      | 01/08/2014 | 31/07/2015 |              | North         |            |            | Site PFS        | WMS Retail       |          |
| Dr Explain          | 179    | Trading | ANNIESLAND      | 01/08/2014 | 31/07/2015 | <b>V</b>     | Scotland      |            |            | Store           | WMS Retail       |          |
| Dr Explain          | 17920  | Trading | ANNIESLAND PFS  | 01/08/2014 | 31/07/2015 | <b>V</b>     | Scotland      |            |            | Site PFS        | WMS Retail       |          |
| Dr Explain          | 164    | Trading | ARBROATH/2      | 01/08/2014 | 31/07/2015 | $\checkmark$ | Scotland      |            |            | Store           | WMS Retail       |          |
| Dr Explain          | 16420  | Trading | ARBROATH/2 PFS  | 01/08/2014 | 31/07/2015 | <b>V</b>     | Scotland      |            |            | Site PFS        | WMS Retail       |          |
| Dr Explain          | 430    | Trading | ARMTHORPE       | 01/08/2014 | 31/07/2015 |              | Midlands      |            |            | Store           | WMS Retail       |          |
| Dr Explain          | 152    | Trading | AUCHINLEA       | 01/08/2014 | 31/07/2015 | <b>V</b>     | Scotland      |            |            | Store           | WMS Retail       |          |
| Dr Explain          | 15230  | Trading | AUCHINLEA IP    | 01/08/2014 | 31/07/2015 | <b>V</b>     | Scotland      |            |            | Retail Wareho   | Savills - Invest | -        |
| •                   |        |         |                 |            |            |              |               |            |            |                 |                  | •        |

2. Click on the Actions button on the Buildings tab.

Buildings

3. This menu will be displayed:

| Add Building(s)    |  |  |  |  |  |
|--------------------|--|--|--|--|--|
| Bulk Add Buildings |  |  |  |  |  |
| Change Building    |  |  |  |  |  |
| Remove Building    |  |  |  |  |  |
| Move Building      |  |  |  |  |  |

4. Click on the Change Building menu option (this functionality can also be accessed by doubleclicking on the Building). This window will then open:

Actions

| Date Range |             |    |        |  |
|------------|-------------|----|--------|--|
| Start Date | 01/06/2012  |    |        |  |
| End Date   | 31 May 2013 |    |        |  |
|            |             |    |        |  |
|            |             | OK | Cancel |  |

5. Amend the dates where applicable. Clicking Cancel will take the User back to the previous screen. Clicking on OK when there are no PPM's generated will make the changes to the Building specified.

Note: Any Building dates that differ to the contract period dates will be displayed in green.

6. Clicking on OK when there are already PPM's generated will bring back a list of Affected Work Orders.

7. Once the User has decided what to do with any work orders generated (if applicable), the new date range will be applied.

## Resource to Allocate

Online URL: https://ostarasystems.knowledgebase.co/article.php?id=199